# Como configurar logotipo marca da empresa no maxMotorista?

### **Requisitos:**

Aplicação maxMotorista versão 2.17.9.6.1 ou superior.

#### Passo a Passo:

Passo 1: Acessar a área administrativa do maxMotorista.

Passo 2: Acessar o menu de configurações

no canto superior direito e clicar na opção Logo da Empresa.

Passo 3: Clique no botão + Escolha para escolher o arquivo de imagem.

Passo 4: Clique no botão Upload para enviar o novo logotipo.

## Resultado:

O logotipo aparecerá na parte superior esquerda ao lado do logotipo do maxMotorista.

හු

# Observação:

A proporção do logotipo da empresa tem que ser similar à do maxMotorista, retangular, maior no eixo horizontal.

Ainda tem dúvidas? Nos envie uma solicitação